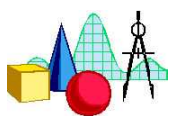

## Lösung der Gleichung $x^2 = 2$

1. Grafisch: 
$$\mathbf{x} = \frac{2}{x}$$

| Arbeitsschritte                     | Tastenfolge                                                                                           | Display                                                                                                    |
|-------------------------------------|----------------------------------------------------------------------------------------------------|----------------------------------------------------------------------------------------------------|
| Eingabe der<br>Funktionsgleichungen | $Y=$ $Y_1$ eingebenENTER oder $\checkmark$ $Y_2$ eingeben                                             | Plot1 Plot2 Plot3<br>NY18X<br>NY282/X<br>NY3=                                                                  |
| Bearbeitung des<br>Window-Menüs     | (WINDOW)                                                                                              | FENSTER<br>Xmin=-1<br>Xmax=7<br>Xscl=.2<br>Ymin=-1<br>Ymax=5<br>Yscl=.2<br>Xres=1                              |
|                                     | ZOOM<br>5: ZQuadr<br>ENTER                                                                            | 2000 SPEICHER<br>1:ZBox<br>2:Ver9rößern<br>3:Verkleinern<br>4:ZDezimal<br>28ZQuadr<br>6:ZStandard<br>7↓ZTri9   |
|                                     | Durch ZQuadr wird der Disp<br>Achse einheitlich skaliert sin<br>Winkelhalbierende des I. und<br>wird. | lay so eingestellt, dass x- und y-<br>d, so dass der Graf von y = x als<br>l III. Quadranten deutlich sichtbar |
| Aufruf des<br>Grafikbildschirms     | (GRAPH)                                                                                               |                                                                                                    |
| Bestimmung des<br>Schnittpunktes    | 2nd)[TRACE]<br>[5]: Schnittpkt                                                                        | BENERT<br>1:Wert<br>2:Nullstelle<br>3:Minimum<br>4:Maximum<br>ESchnittekt<br>6:d9/dx<br>7:Jf(x)dx              |

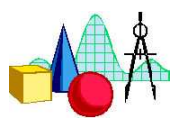

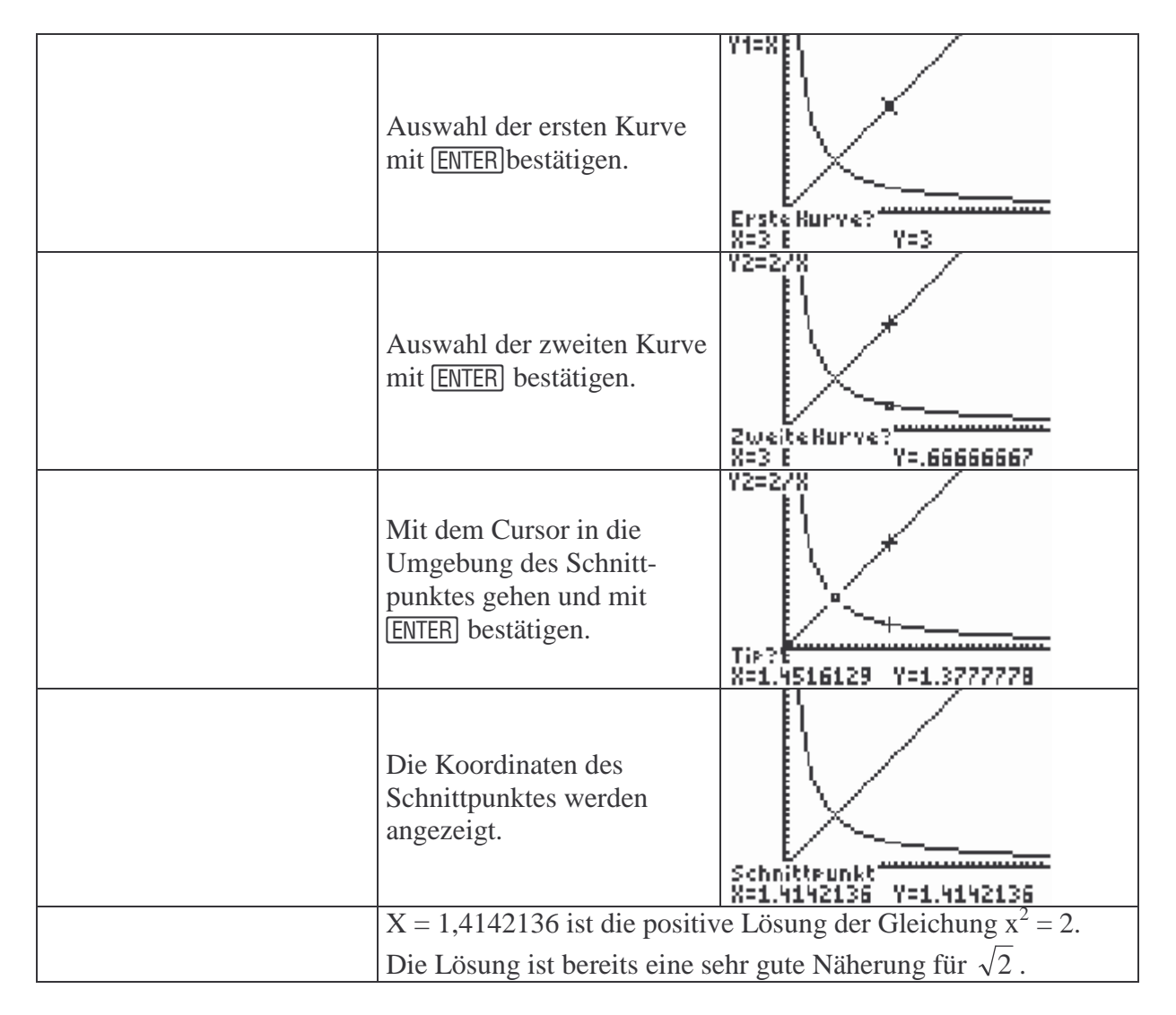

## 2. Intervallschachtelung für $x^2 = 2$

| Arbeitsschritte                       | Tastenfolge                                                                                                    | Display                                                                                                    |
|---------------------------------------|----------------------------------------------------------------------------------------------------|----------------------------------------------------------------------------------------------------|
| Eingabe der<br>Funktionsgleichung     | $ \begin{array}{c} \hline Y = \\ Y_1 \text{ eingeben} \\ \hline ENTER \end{array} $                                                                    | Plot1 Plot2 Plot3<br>\Y1⊟X²<br>\Y2=■                                                                                                    |
| Einstellungen für die<br>Wertetabelle | 2nd WINDOW<br>TableStart bei $x = 1$<br>Schrittweite: 0.1                                                                                              | TBL EINST<br>TblStart=1<br>Tbl=.1<br>unabh9: Fra9<br>abh9: Auto Fra9                                                                                                    |
| Darstellung der Wertetabelle          | <ul> <li>2nd GRAPH</li> <li>Mit  Scrollen und Werte für X und Y₁ vergleichen.</li> <li>Es lässt sich ablesen:</li> <li>Y = 1,96 für X = 1,4</li> </ul> | X         Y1           1         1           1.1         1.21           1.2         1.44           1.3         1.69           1.4         1.96           2.25         1.6           X=1.5         X |

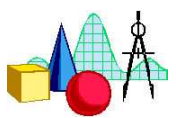

|                                       | Y = 2,25 für X = 1,5                                                                                                    |                                                                                                    |
|---------------------------------------|----------------------------------------------------------------------------------------------------|----------------------------------------------------------------------------------------------------|
|                                       | Folgerung: Das gesuchte X liegt zwischen 1,4 und 1,5.                                                                                                    |                                                                                                    |
| Einstellungen für die<br>Wertetabelle | [2nd] [WINDOW]<br>TableStart bei $x = 1,4$<br>Schrittweite: 0.01                                                                                                    | TBL EINST<br>TblStart=1.4<br>△Tbl=.01<br>unabh9: Fra9<br>abh9: Auto Fra9                                                                                                    |
| Darstellung der Wertetabelle          | <ul> <li>2nd]GRAPH</li> <li>Mit → scrollen und Werte für X und Y<sub>1</sub> vergleichen.</li> <li>Es lässt sich ablesen:<br/>Y = 1,9881 für X = 1,41<br/>Y = 2,0164 für X = 1,42</li> <li>Folgerung: Das gesuchte X<br/>liegt zwischen 1,41 und 1,42.</li> </ul> | X Y1<br>1.4<br>1.4<br>1.96<br>1.41<br>1.9881<br>2.0164<br>1.43<br>2.0164<br>1.43<br>2.0164<br>1.43<br>2.0164<br>1.43<br>2.0164<br>1.43<br>2.0164<br>1.43<br>2.0164<br>1.43<br>2.0164<br>1.43<br>2.0164<br>1.44<br>2.0155<br>1.45<br>2.1025<br>1.46<br>2.1316<br>X=1.42 |
| Einstellungen für die<br>Wertetabelle | 2nd WINDOW<br>TableStart bei $x = 1,41$<br>Schrittweite: 0.001                                                                                                    | TBL EINST<br>TblStart=1.41<br>STbl=.001<br>Unabh9: Fra9<br>abh9: Auto Fra9                                                                                                    |
| Darstellung der Wertetabelle          | [2nd]GRAPHMit  → scrollen und Werte für<br>X und Y1 vergleichen.Es lässt sich ablesen:<br>Y = 1,9994 für X = 1,414<br>Y = 2,0022 für X = 1,415Folgerung: Das gesuchte X<br>liegt zwischen 1,414 und<br>1,415.                                                     | X Y1<br>1.41 1.9881<br>1.411 1.9909<br>1.412 1.9937<br>1.413 1.9966<br>1.414 1.9994<br>2.0022<br>1.416 2.0051<br>X=1.415                                                                                                    |
|                                       | Das Verfahren kann beliebig og<br>gewünschte Genauigkeit für x                                                                                                    | ft wiederholt werden, bis die erreicht wird.                                                                                                    |

## 3. Heronsches Verfahren für $x^2 = 2$

Das Heronsche Verfahren wird gewöhnlich in der Form  $x_{n+1} = (x_n + \frac{a}{x_n})$ :2 angegeben. Da es sich um eine rekursive Folge handelt, ist natürlich auch folgende Darstellung möglich:  $x_n = (x_{n-1} + \frac{a}{x_{n-1}})$ :2.

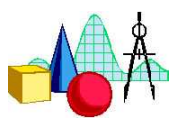

| Arbeitsschritte                             | Tastenfolge                                                                                                    | Display                                                                                                    |
|---------------------------------------------|----------------------------------------------------------------------------------------------------|----------------------------------------------------------------------------------------------------|
| Umstellung von Funktion<br>auf Folge        | MODE • • • • • • • • • • • • • • • • • • •                                                                                                    | Normal Exp Tech<br>Flk 0123456789<br>Bogenmaß Grad<br>Par Pol Folg<br>Verbunder Punkt<br>Einzeln Parallel<br>Reell a+bi re^0i<br>Ganz Horiz G-T                                        |
| Eingabe der Folge                           | Y=<br>Startwert: u(1) = 1,4<br>u wird erreicht über 2nd 7                                                                                                    | Moti Moti Moti Moti<br>nMin=1<br>$u(n) \equiv (u(n-1)+2/u(n-1))/2$<br>$u(nMin) \equiv (1.4)$<br>u(n) = ≡<br>u(nMin) = 1<br>u(nMin) = 1<br>u(n) = 1                                     |
|                                             | Hinweis:<br>(1) Insgesamt lassen sich dre<br>(2) Eine rekursive Folge mus<br>damit sie im Y-Editor eingeg                                                                                                    | i Folgen (u, v, w) definieren.<br>ss immer die Form $x(n) =$ haben,<br>geben werden kann.                                                                                              |
| Einstellungen für die<br>Wertetabelle       | 2nd WINDOW<br>Start bei $n = 1$ , wobei $n \in \mathbb{N}$                                                                                                    | TBL EINST<br>TblStart=1<br>STbl=1<br>unabh9: Fra9<br>abh9: Auto Fra9                                                                                                    |
| Aufruf der Wertetabelle                     | (2nd)(GRAPH)                                                                                                    | $\begin{array}{c c} n & u(n) \\ \hline 1.4 \\ 2 & 1.4143 \\ 3 & 1.4142 \\ 4 & 1.4142 \\ 5 & 1.4142 \\ 5 & 1.4142 \\ 6 & 1.4142 \\ 7 & 1.4142 \\ \hline n=1 \end{array}$                |
| Ermittlung der Näherung                     | Mit $\triangleright$ zur Spalte u(n)<br>wechseln und mit $\bigtriangledown$ nach<br>unten scrollen.<br>Beim Vergleich fällt auf,<br>dass u(4) = u (5), d.h. nach<br>4 Schritten erhalten wir<br>bereits eine sehr gute<br>Näherung für x als Lösung<br>der Gleichung x <sup>2</sup> = 2. | $ \begin{array}{c cccc} n & u(n) \\ \hline 1 & 1.4 \\ 2 & 1.4143 \\ 3 & 1.4142 \\ \hline 5 & 1.4142 \\ \hline 5 & 1.4142 \\ \hline 7 & 1.4142 \\ \hline u(n)=1.414213562 \end{array} $ |
| Grafische<br>Veranschaulichung<br>der Folge | WINDOW<br>Werte für die Darstellung<br>einstellen                                                                                                    | FENSTER<br>nMin=1<br>nMax=10<br>PlotStart=1<br>PlotSchr=1<br>Xmin=0<br>Xmax=10                                                                                                    |

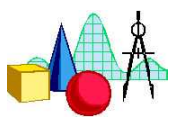

|                                             |                                                                                                    | Xscl=1<br>Ymin=0<br>Ymax=2<br>Vscl= 5  |
|---------------------------------------------|----------------------------------------------------------------------------------------------------|----------------------------------------|
|                                             | (GRAPH)                                                                                                    |                                        |
| Erkenntnisgewinnung mit<br>Hilfe des Grafen | <ul> <li>(TRACE)</li> <li>Mit ◀ und ▶ werden<br/>einzelne Punkte des Grafen<br/>ausgewählt und deren<br/>Koordinaten angezeigt.</li> </ul> | u=(u(m-1)+2/u(m-1))/2                  |
|                                             | Es fällt auf, dass der Graf<br>ziemlich rasch ( $n = 3$ ) in<br>eine vertikale Gerade mit<br>der Gleichung y =<br>1,4142136 übergeht.      | )<br>))=4<br>X=4 <u></u> Y=1.4142136 J |

## **Alternatives Vorgehen**

| Arbeitsschritte                      | Tastenfolge                                                                                                    | Display                                                                                                    |
|--------------------------------------|----------------------------------------------------------------------------------------------------|----------------------------------------------------------------------------------------------------|
| Einstellung der<br>Rechengenauigkeit | MODE<br>Es werden 9 Stellen nach<br>dem Komma angezeigt.<br>2nd MODE Zurück zum<br>Haunthildschirm                                                                                                    | Normal Exp Tech<br>Flk 012345678<br>Bogenmaß Grad<br>Fkt Par Pol Folg<br>Verbunden Punkt<br>Einzeln Parallel<br>Reell a+bi re^0i<br>Ganz Horiz G-T |
| Festlegung des Startwertes           | $1 \cdot 4 \text{STO}(X, T, \Theta, n) \text{ENTER}$                                                                                                    | 1.4→X<br>1.4                                                                                                    |
| Berechnung der<br>Näherungswerte     | $(X,T,\Theta,n+2;X,T,\Theta,n)$<br>$(X,T,\Theta,n+2;X,T,\Theta,n)$<br>$(X,T,\Theta,n)$<br>Durch wiederholtes<br>Drücken der ENTER-Taste<br>werden die Näherungswerte<br>berechnet. Bereits beim 4.<br>Schritt stimmen die Werte<br>bis zur 9. Stelle nach dem<br>Komma überein. | (X+2/X)/2+X<br>1.414285714<br>1.414213564<br>1.414213562<br>1.414213562                                                                            |